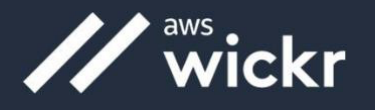

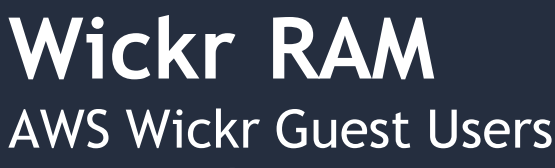

User Guide

# **Guest User Access**

The Wickr guest user feature allows individual guest users to sign in to the Wickr client and collaborate with Wickr RAM network users.

## Sign up for a guest account

Complete the following procedure to sign up for Wickr as a guest user.

- Download and install the Wickr client. For more information, see <u>Download and install the Wickr</u> <u>client</u>.
- 2. Open the Wickr client.

|                                                       | Sign in with SSO                                                                                                    |
|-------------------------------------------------------|----------------------------------------------------------------------------------------------------|
|                                                       | Or, use email address                                                                                                    |
| Email                                                 |                                                                                                    |
| name                                                  | @email.com                                                                                                    |
|                                                       | Sign in with email                                                                                                    |
| By using /<br>Agreeme<br>organizati<br>Wickr Pr<br>Po | WS Wickr, you agree to the AWS Customer<br>nt, and AWS Privacy Notice. If you or your<br>on purchases Wickr Pro from Wickr LLC, the<br>o Terms of Service, and Wickr Pro Privacy<br>licy apply to your use of this service. |

3. At the bottom of the sign in screen, choose Don't have an account? Sign Up.

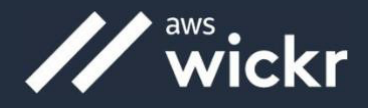

4. On the Get started with Wickr page, choose Create a personal guest account.

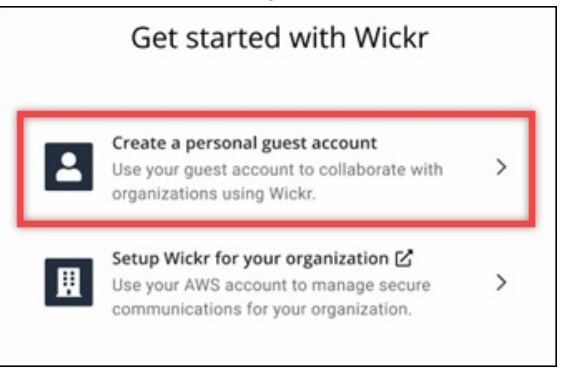

- 5. On the **Sign up with a new account** page, enter your first name, last name, email address, and password.
- 6. Choose Sign up.

Wickr will send you a verification email after you sign in. You can continue to the next step in this procedure. However, be aware that the verification email can take up to 30 minutes to reach your inbox. Don't choose **Send a new link** until at least 30 minutes have passed. Keep the Wickr client open while waiting for the verification email.

| 11                                                                                                | wickr                                                                          |
|---------------------------------------------------------------------------------------------------|--------------------------------------------------------------------------------|
| We have sent an email to<br>your email, follow the inst<br>email address, and then o<br>continue. | v***@a***. Please check<br>ructions to verify your<br>lick the button below to |
| Con                                                                                               | tinue                                                                          |
| Didn't receive a link?                                                                            | Send a new link                                                                |

7. In the Wickr verification email, choose Verify Email.

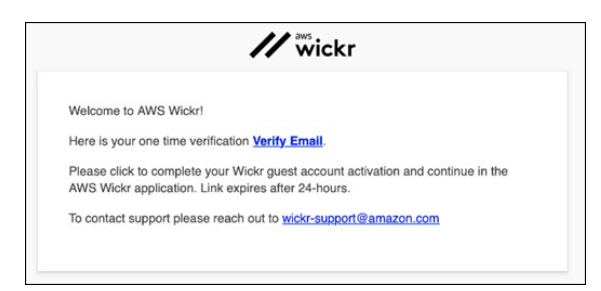

8. Choose **Continue** and sign in to the Wickr client.

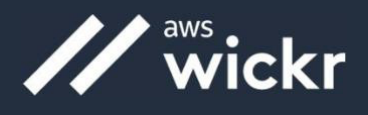

9. The Wickr client will display your Master Recovery Key (MRK). You can use the MRK to sign in to Wickr on a different device than the one you're currently using. Save your MRK in a safe location and choose **Next**.

#### Note

The master recovery key is blurred in the following example.

| Master recovery key is the only way to recover<br>your account if you forgot your login credentials<br>or if you cannot access your devices. |                   | Master recovery key                                                                                                    |
|----------------------------------------------------------------------------------------------------|-------------------|----------------------------------------------------------------------------------------------------|
| Download  I have saved this recovery key in a secure place. Without it, I will be unable to restore my account.                              | Master<br>your ac | r recovery key is the only way to recover<br>count if you forgot your login credentials<br>r if you cannot access your devices. |
| I have saved this recovery key in a secure<br>place. Without it, I will be unable to<br>restore my account.                                  | Do                | wnload                                                                                                    |
| A REPORT OF A REPORT OF A REPORT OF A REPORT OF A REPORT OF A REPORT OF A REPORT OF A REPORT OF A REPORT OF A R                              |                   | I have saved this recovery key in a secure<br>place. Without it, I will be unable to<br>restore my account.                     |
| Next                                                                                                    |                   | Next                                                                                                    |

You should now be signed in to the Wickr client. You will receive a message from the Wickrbot showing your guest account limitations.

| 1 | 9:41                                                                                                    | -  |
|---|----------------------------------------------------------------------------------------------------|----|
| < | Wickrbot                                                                                                    |    |
|   | Wickrbot Bot<br>Guest accounts have limited access<br>to Wickr features.<br>Other Wickr users must add you to<br>their secure conversations to chat. |    |
|   | to let them know they can find you o<br>Wickr.                                                                                                    | on |
|   | 12:06 PM   36                                                                                                    | 4D |
| s | hare Learn more                                                                                                    |    |
|   |                                                                                                    |    |
|   |                                                                                                    |    |
|   |                                                                                                    |    |
|   |                                                                                                    |    |

At this point, Wickr network users can add you to their conversations. However, guest user access must be enabled for their Wickr network. If you have difficulties communicating with other Wickr users in a Wickr network, those users should contact their Wickr RAM Service Desk.

#### Wickr RAM Service Desk

1-850-374-5853 1-833-457-0457 Email: arma\_afsof\_servicedesk@gdit-ext.com Website: http://wickrram.com/

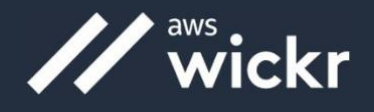

### Guest user account limitations

The following limitations apply to guest user accounts:

• Guest users can't start new messages with Wickr network users. Wickr network users need to first add a guest user in direct messages, rooms, or groups to initiate a secure conversation. Guest users can share their registered email address to let Wickr network users know how to find them on Wickr.

#### Note

Wickr network users can find guest users when writing a direct message, creating a room, or a group message. The dialog box when writing a direct message, creating a room, or group message allows you to search for network and guest users.

- Guest users can't create rooms or groups. Wickr network users can create a room or group, add guest users and external users from other Wickr networks (if federation is enabled). After that, guest users can go to the room or group details, view a member and can start a direct message.
- Guest users can't be moderators or add members in Wickr rooms and groups.